# Кабинет дистрибьютора 1Marka

Для оперативного доступа партнеров к актуальной информации по продукции, разработан личный кабинет дистрибьютора.

Краткий перечень возможностей:

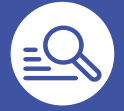

#### Каталог товаров

доступен весь ассортимент продукции, для оформления заказа с учетом скидки контрагента

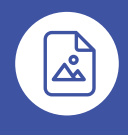

#### Контент

доступны для скачивания актуальные Excel файлы с контентом (фото, характеристики, документация)

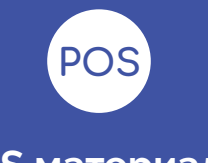

POS материалы

доступны для скачивания рекламные носители размещаемые в местах продаж

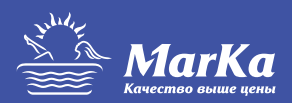

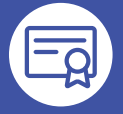

#### Сертификаты

доступны для скачивания сертификаты, декларации, отказные на продукцию

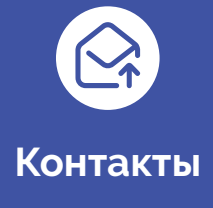

контакты филиалов

#### Каталоги продукции

доступны для скачивания актуальные каталоги продукции

# Регистрация и вход в личный кабинет:

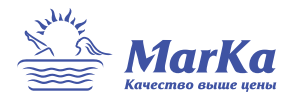

Для регистрации потребуется внести следующую информацию:

#### <u>Наименование организации, Email, телефон, ИНН.</u>

Логин и пароль поступит на указанный Email, после проверки наличия договора.

| Регистрация в кабинете дистрибьютора | Вход в личный кабинет                |
|--------------------------------------|--------------------------------------|
| https://distr.1marka.ru/welcome/     | https://distr.1marka.ru/             |
|                                      |                                      |
| Макка                                | MarKa<br>Kovecmao akuse genu         |
| Название организации*                | Логин:                               |
| e-mail*                              | Пароль:                              |
| номер телефона*                      | Войти                                |
| NHH.                                 | получить доступ для оптового клиента |
| Отправить                            |                                      |
| войти как пользователь               |                                      |

## Разделы личного кабинета:

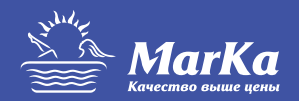

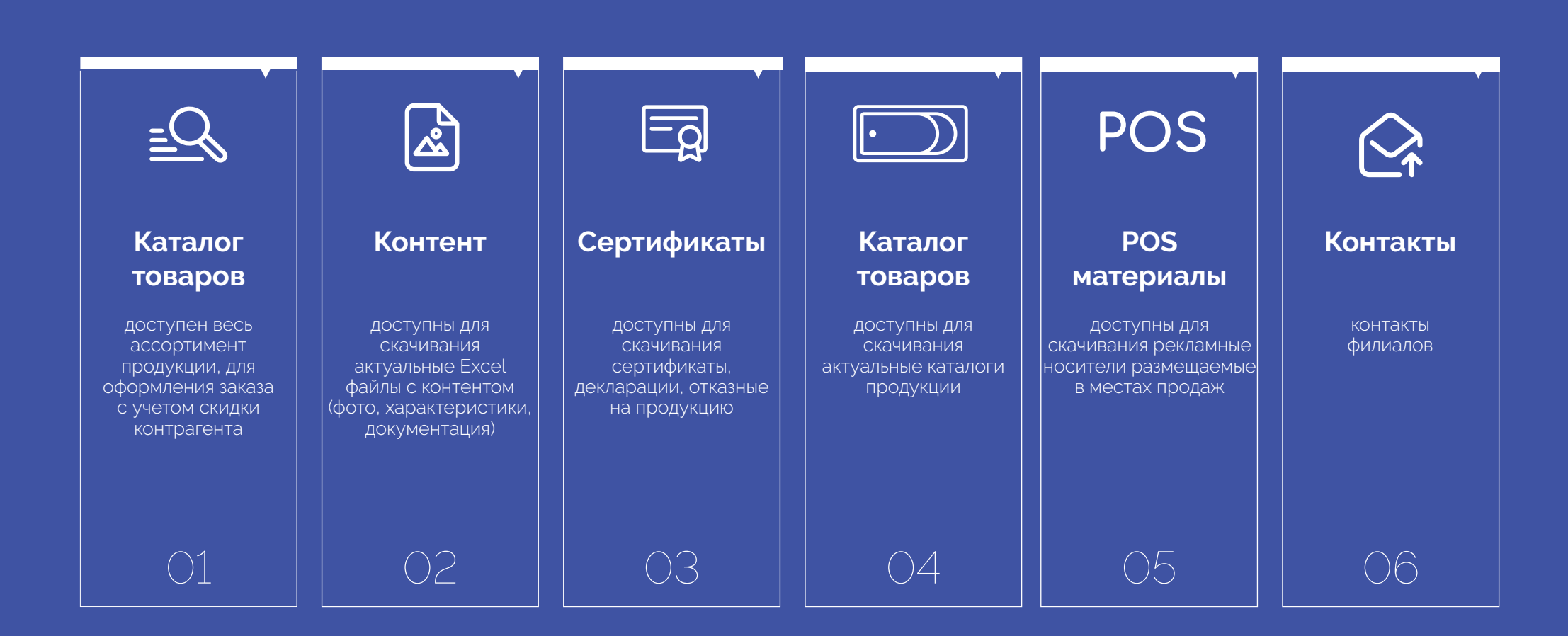

## Каталог товаров

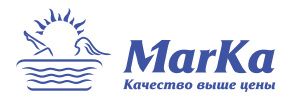

01 В каталоге товаров представлен весь ассортимент продукции с учетом скидки контрагента (перечеркнутая цена является «**рекомендованной розничной ценой**»).

Напротив каждого товара
представлена номенклатура
продаваемая совместно:

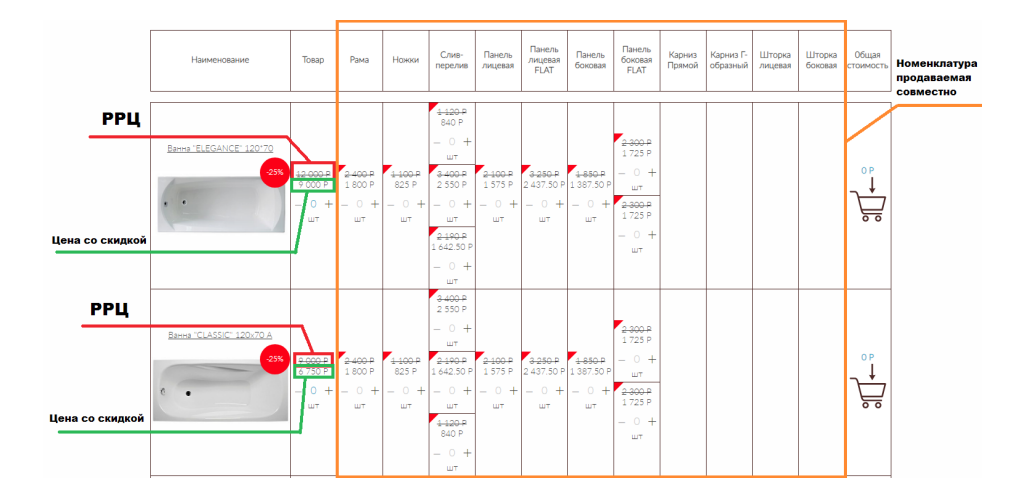

ОЗ При наведении на красный треугольник, в номенклатурах продаваемых совместно, появляется наименование и фотография опции (при клике на наименование опции, загружается детальная карточка товара).

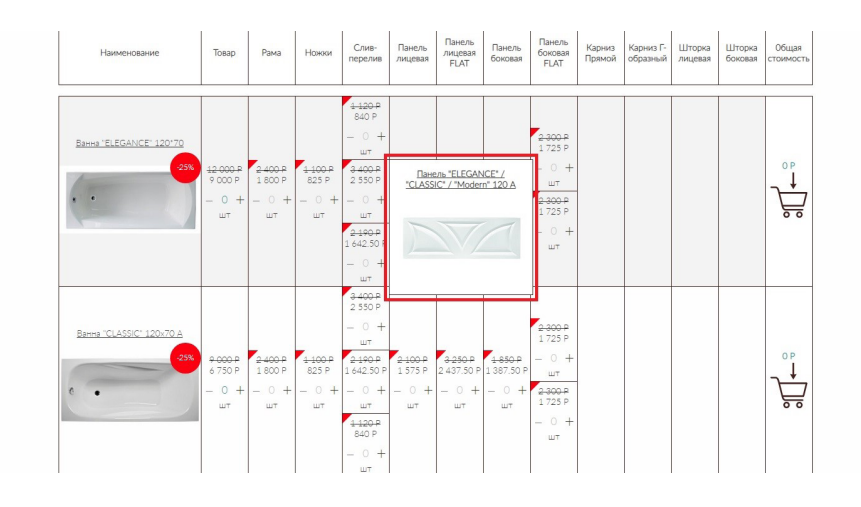

# Оформление заказа

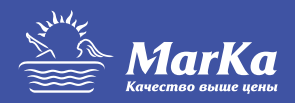

### **01** →

Для оформления заказа необходимо выбрать количество товаров и опций:

### **02** →

Кликнуть по иконке корзины в столбце «Общая стоимость». После завершения подбора, кликом по кнопке «Оформить», переходим на страницу «Оформление заказа»:

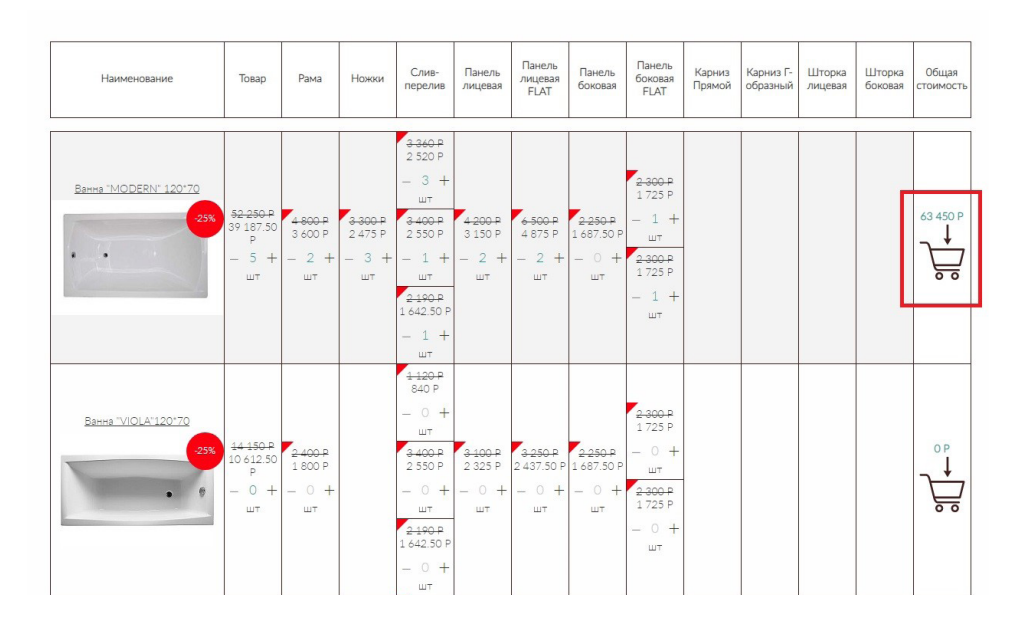

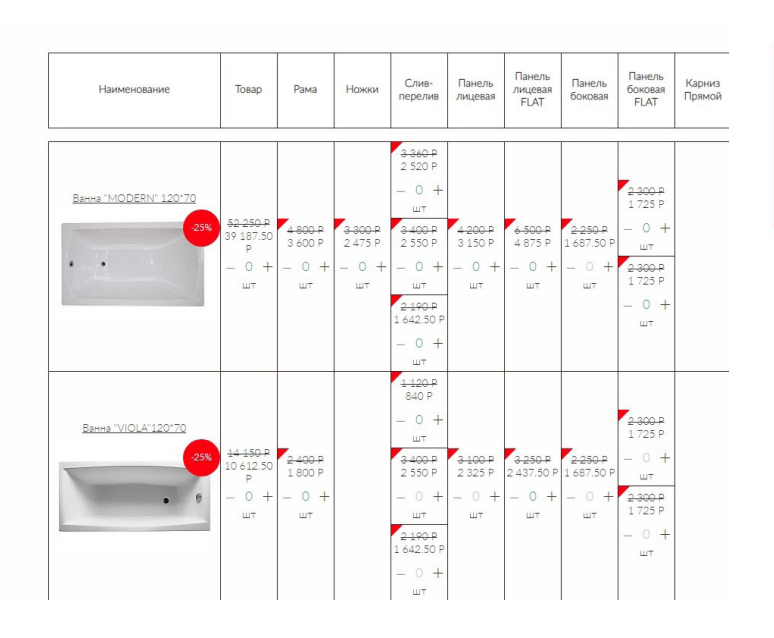

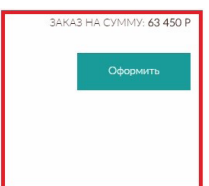

# Оформление заказа

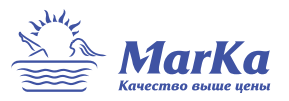

На странице «Оформление заказа» есть возможность изменить количество товара, удалить или восстановить позиции после удаления. После клика по кнопке «Оформить заказ», заказ поступает ответственному менеджеру.

### Оформление заказа

| Ванна "MODERN" 120*70                                    | 10.450 Р<br><b>7 837.50 Р</b><br>скидка 25 %<br>цена за 1 шт       | - | 5 | + | 52.250 р<br>39 187.50 Р<br>Скидка 13 062.50 Р   | × | Итого:<br>Общий вес: 107.76 кг<br>Сумма НДС: 10 575 Р<br>4 600 Р |
|----------------------------------------------------------|--------------------------------------------------------------------|---|---|---|-------------------------------------------------|---|------------------------------------------------------------------|
| Комплект ножек для ванны "Modern"                        | 1 <del>.100 Р</del><br><b>825 Р</b><br>скидка 25 %<br>цене за 1 шт | - | 3 | + | 3.300 р<br>2 475 Р<br>Скидка 825 Р              | × | 63 450 Р<br>Скидка 21 150 Р                                      |
| Рама разборная ПУ 120*70                                 | 2.400 Р<br>1 800 Р<br>скидка 25 %<br>цене за 1 шт                  | - | 2 | + | 4 800 р<br><b>3 600 Р</b><br>Скидка 1 200 Р     | × | Оформить заказ                                                   |
| Сифон для ванны автомат GC-4 600мм ( доукомплектованный) | 1.1200<br>840 Р<br>скидка 25 %<br>цена за 1 шт                     | - | 3 | + | 3.260 Р<br>2.520 Р<br>Скидка 840 Р              | × |                                                                  |
| Слив-перелив для ванны Alca Plast - 60                   | 3.4000<br>2.550 Р<br>скидка 25%<br>цена за 1 шт                    |   | 1 | + | 3.480 Р<br>2.550 Р<br>Скидка 850 Р              | × |                                                                  |
| Слив-перелив MARKA ONE Luxe 600 ФК                       | 2 <u>1967</u><br><b>1 642.50 Р</b><br>скидка 25 %<br>цене за 1 шт  | - | 1 | + | 2.190 р<br><b>1 642.50 Р</b><br>Скидка 547.50 Р | × |                                                                  |
| Панель "ELEGANCE" / "CLASSIC" / "Modern" 120 A           | 2.100 Р<br>1 575 Р<br>скидка 25 %<br>цена за 1 шт                  | - | 2 | + | 4 200 р<br><b>З 150 Р</b><br>Скидка 1 050 р     | × |                                                                  |